# บทที่ 3 ทำงานกับ Drawing

การจัดการกับข้อมูล Drawing ให้มีประสิทธิภาพมากที่สุดนั้น กับ CADไท ผู้ใช้ สามารถเห็น ความแตกต่างของข้อมูลบน Layer ต่างๆ และการใช้เลเยอร์ ไปควบคุมสี(Color) ชนิดของเส้น(Linetype) และการแสดงผล(Visibility) ได้ด้วย เพื่อใช้ในการสร้าง Drawing ให้มีความถูกต้องแม่นยำสูงสุด

ดังนั้น ในบทนี้จึงได้มีการอธิบายการตั้งค่าต่างๆ เกี่ยวกับ Drawings และสิ่งที่ใช้ในการสร้าง Drawing ที่ประกอบไปด้วย

- การสร้าง Drawing ใหม่
- การเปิด Drawing ที่มีอยู่แล้ว
- การบันทึก Drawing แบบเปลี่ยนชื่อ
- สิ่งที่ช่วยในการสร้าง Drawing เช่น Grid และ Snap และการตั้งค่า Orthogonal เพื่อให้การ เขียนมีความถูกต้องแม่นยำ

## การสร้าง Drawing ใหม่

เมื่อเริ่มเข้า CADไท โปรแกรมจะทำการสร้าง Drawing ใหม่จากไฟล์แม่แบบ(Template) ของ Drawing ที่ชื่อว่า ICAD.dwg ให้อัตโนมัติทันที ซึ่งไฟล์แม่แบบนี้ยังสามารถ ตั้งค่าต่างๆ ได้ เช่นหน่วยที่ใช้ (Drawing units) หรือ ขนาดตัวอักษร(Text size) หรือ ขอบเขตในการวาด(Drawing area) เป็นต้น โดย สามารถตั้งค่าต่างๆ หรือเปลี่ยนแปลงสิ่งที่กล่าวมาแล้วนี้ได้ตามที่ผู้ใช้ ต้องการ ได้ตลอดเวลา โดยไม่มีผลกับไฟล์ แม่แบบ Drawing แต่อย่างใด ซึ่งสามารถใช้ไฟล์แม่แบบสร้าง Drawingในครั้งต่อๆไปได้เสมอ

โดยหลักการของการสร้าง Drawing ใหม่บนไฟล์แม่แบบนี้ มีหลักที่ต้องทำคือว่า เมื่อมีการสร้าง Drawing ใหม่นั้นจะต้องมีการตั้งก่า และส่วนย่อยต่างๆ ทั้งหมดที่ผู้ใช้ ต้องทำทุกกรั้ง แต่เมื่อผู้ใช้ มาเปิดการ สร้าง Drawing ใหม่จากตัวไฟล์แม่แบบที่มีปรับแต่งของผู้ใช้ แล้วนั้น ผู้ใช้ ก็สามารถที่จะแก้ไขการตั้งก่า หรือ ลบส่วนย่อยต่างๆ ที่ผู้ใช้ ไม่ต้องการ ออกได้ทันที ซึ่งจะรวดเร็วกว่า

## การสร้าง Drawing จากไฟล์แม่แบบ(Template)

- 1. สามารถทำได้ 2 ทางเลือก
  - เลือกที่เมนู File > New
  - พิมพ์คำสั่ง *newwiz* และกด Enter
- 2. คลิกที่ Use A Template Drawing และคลิกที่ Next
- ทันใดนั้น Dialog box ของการใช้ไฟล์แม่แบบ(Open Template) จะแสดงขึ้นมา และคลิกที่ Browse เพื่อเลือกดูไฟล์

- 4. ให้เลือก Drawing ที่ต้องการใช้เป็น ใฟล์แม่แบบ(Template) และคลิก Open
- 5. คลิก Finish เพื่อจบการทำงาน

# เปิดไฟล์ Drawing ที่มีอยู่แล้ว

ผู้ใช้ สามารถลองเปิดตัวอย่างของ Drawing ที่มีอยู่ในโปรแกรมได้ดังนี้

- 1. สามารถเลือกทำได้ในหนึ่งวิธีคือ
  - เลือก File > Open
  - ณ.บนตำแหน่งของStandard ของ Toolbar และคลิกเลือกเครื่องมือ Open (🗃)
  - พิมพ์ open และกด Enter
- 2. เลือกไปยัง Directory ที่เก็บ Drawing
- 3. เลือก Drawing ที่ต้องการเปิด
- 4. คลิก Open

เกร็ดความรู้: สำหรับการเปิด Drawing ในแบบรวดเร็วบน Dialog box ของ Open Drawing โดยการ Double-click ที่ชื่อ Drawing ได้ทันที

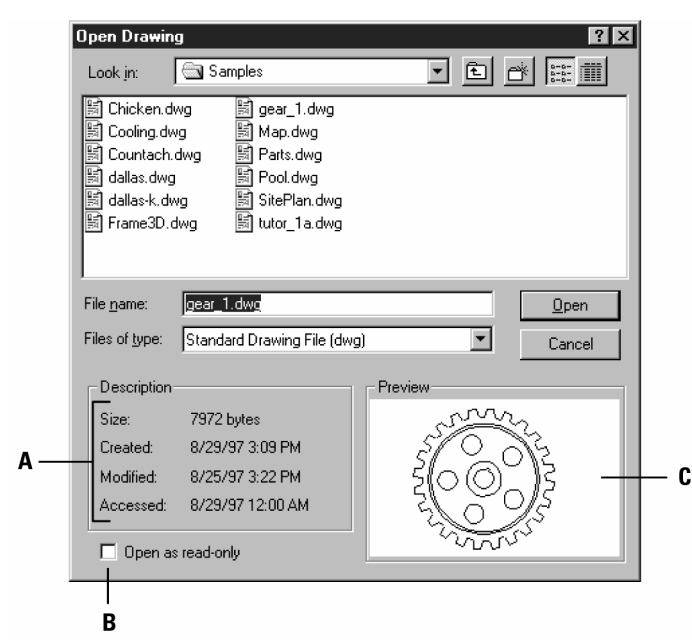

A การแสดงคำอธิบายของ File size วันที่สร้าง และข้อมูลของ Drawing อื่นๆ B การเปิด Open ตัว Drawing แบบ Read-only เพื่อป้องกันการแก้ไขที่ File C การขอดูภาพ Drawing ก่อนเปิดจริง

เกร็ดความรู้: สำหรับการเปิดไฟล์ Drawing ที่เคยเปิดในครั้งก่อนๆ ให้รวดเร็วนั้น เพียงให้เลือกที่ File > (ชื่อ ไฟล์ Drawing) โดยโปรแกรมจะแสดงรายชื่อ Drawing ที่เคยเปิดไว้ 4 ชื่อ

# การตั้งค่าเกี่ยวกับ Drawing

ผู้ใช้ สามารถกำหนดการตั้งค่า ต่างๆ ได้ เมื่อมีการสร้าง Drawing ใหม่ หรือจะเลือก สร้าง Drawing ใหม่จากการแก้ไขไฟล์แม่แบบ(Template) ก็ได้

# <u>การกำหนด Layer เพื่อทำงาน</u>

Layer เป็นสิ่งที่ต้องใช้งานในการเขียนแบบใน CADไท เพื่อจัดการข้อมูลต่างๆ ใน Drawing ให้ เป็นหมวดหมู่ในแต่ละชั้นที่เรียกว่า Layer ซึ่งโดยปกติทุกๆ Drawing จะต้องมีเลเยอร์ มาตรฐาน 1 Layer ซึ่งเลเยอร์นี้ มีชื่อว่า "0" โดยใน Drawing ที่ใช้งานสามารถสร้าง Layer เพิ่มได้ไม่จำกัด ในกรณีที่มีการ สร้างวัตถุต่าง ๆ ขึ้น โดยปกติแล้ว วัตถุนั้นจะอยู่ใน Layer ที่ใช้งานอยู่ในปัจจุบัน โดยอัตโนมัติ ซึ่งหากไม่ตรง ตามความต้องการ ผู้ใช้สามารถ ย้ายวัตถุไปอยู่เลเยอร์ อื่นที่ต้องการได้

การกำหนด Layer สำหรับใช้งานปัจจุบันมีขั้นตอนดังต่อไปนี้

- 1. สามารถเลือกทำได้ในหนึ่งวิธีคือ
  - เลือก Setting > Explorer Layers
  - บนToolbar ของ Settings และคลิกที่เครื่องมือ Explorer Layers ( 😹 )
  - พิมพ์ explayers และกด Enter
  - พิมพ์ la และกด Enter
  - บน Status bar ด้านล่าง ให้คลิกขวาบน Layer ปัจจุบัน และจากรายการที่แสดงให้ เลือกชื่อ Layer ที่จะทำเป็นปัจจุบันได้ทันที
- 2. Double-click ที่ชื่อ Layer ที่ต้องการใช้งานในขณะนั้น
- 3. ปิดหน้าต่างของ CADไท Explorer

| 🔯 CAD ኘא Explorer - Layers             |                                 |              |                  |           |
|----------------------------------------|---------------------------------|--------------|------------------|-----------|
| <u>E</u> dit <u>V</u> iew <u>H</u> elp |                                 |              |                  |           |
| 🛛 🔞 🖌   🏅 🖻 🛍   🗙 📽 w                  | 8 🛛 🗱 🗱 🗍 🖲 🍭                   | 8            |                  |           |
| Elements                               | Layers settings in drawing - [0 | C:\Documents | and Settings\Use | NDesktop/ |
| [∰…] Drawing1                          | Layer Name                      | Color        | Linetype         | On/Ol     |
| E [6] C:\Documents and Settings\User   | ✓ 0                             | 🔲 white      | CONTINUOUS       | On        |
| 🛁 🚟 Layers                             | OBUILDINGS                      | 📃 green      | CONTINUOUS       | On        |
|                                        | EASEMENT                        | 🔜 mag        | CONTINUOUS       | On        |
| A Text Styles                          | ELECTRICSUBSTATI                | red 📃        | CONTINUOUS       | On        |
| Coordinate Systems                     | GRID                            | 🔲 white      | CONTINUOUS       | On        |
|                                        | PARCEL                          | 🔜 yellow     | CONTINUOUS       | On        |
| Dimension Stules                       | STREETCENTERLINES               | mag          | CONTINUOUS       | On        |
| Dimension Styles                       | STREETS                         | 🔲 white      | CONTINUOUS       | On        |
|                                        |                                 |              |                  |           |
| ₹Þ                                     | •                               |              |                  | F         |
| Ready                                  |                                 |              |                  | 11.       |

# <u>การตั้งค่าสีสำหรับวัตถุที่จะสร้าง</u>

สีของตัววัตถุ มีการกำหนดแสดงผลได้อย่างไง และจะใช้สีของเกรื่องพิมพ์ Printer ในการพิมพ์ได้ อย่างไร ปกติวัตถุ(Entity) ที่ถูกสร้างจากสีในปัจจุบันมีทั้งหมด 255 สี ของมาตรฐานสี และมีคุณสมบัติที่เพิ่ม อีกสองสี สำหรับการอ้างอิงสีใช้งานบ่อยๆ ผู้ใช้ สามารถใช้งาน 7 สีจาก 255 ในรูปแบบการป้อนชื่อ ได้แก่ red, yellow, green, cyan, blue, magenta และwhite (ลำดับที่แปด และเก้าไม่มีชื่อ) ซึ่งแต่ละสีจะมีหมายเลขเของตัวเองตั้งแต่ 1 ถึง 255 และจะมีอีกสองสีที่เพิ่มเข้ามาคือ BYLAYER สีเบอร์ 256 และBYBLOCK สีเบอร์ 0 โดย BYLAYER จะกำหนดสีให้วัตถุ ตามสีชองเลเยอร์ที่ผู้ใช้ตั้งไว้ และBYBLOCKจะใช้สีตามสีวัตถุที่เป็น ส่วนประกอบของ block

การเลือกใช้สี สามารถเลือกทางDialog box ของ Color ทางปุ่ม คำสั่ง หรือจากการป้อนคำสั่ง ที่ กรอบป้อนคำสั่ง

เมื่อใดที่มีการสร้าง Drawing ใหม่ จะมีการสร้างเลเยอร์ชื่อ 0 ให้ และตั้งเป็นเลเยอร์ทำงาน และตั้งสี ประจำเลเยอร์เป็นแบบ Bylayer ซึ่งโดยปกติโปรแกรมจะตั้งสีประจำเลเยอร์เป็นสีขาว

# การตั้งก่าสีของวัตถุ Entity ในปัจจุบันมีขั้นตอนดังต่อไปนี้

- 1. สามารถเลือกทำได้ในหลายวิธีได้แก่
  - เลือก Settings > Drawing Settings หรือ
  - บนToolbar ของ Settings และคลิกที่เครื่องมือ Drawing Settings (🗗)หรือ
  - พิมพ์ settings และกด Enter
- 2. คลิกที่ TAB ของ Entity Creation
- 3. คลิกที่ปุ่ม Select Color
- 4. ใน Dialog box ของ Color ให้คลิก BYBLOCK และBYLAYER หรือสีที่ต้องการ หรือด้วยการพิมพ์ลำดับจำนวนสีในช่องแก้ไข
- 5. คลิก OK
- 6. คลิก OK อีกครั้ง

เกร็ดความรู้: ที่ตำแหน่งแสดงสถานะ(status bar) ด้านล่าง และคลิกปุ่มขวา บนคำว่า BYLAYER ถัดจาก Layer ปัจจุบัน และคลิก Properties และเลือกสีที่จะใช้

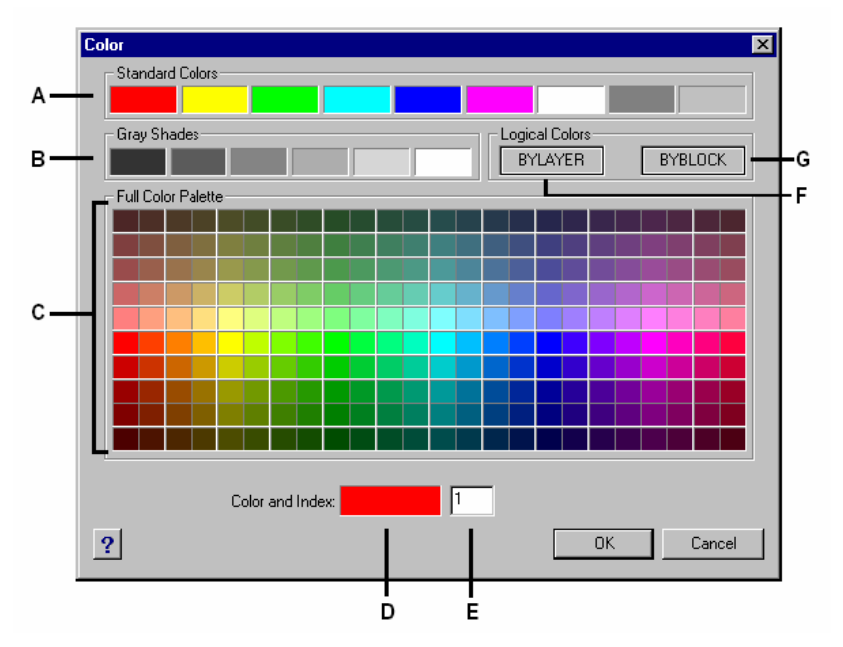

A กลิกตั้งก่าสีหนึ่งในมาตรฐานสี
B กลิกตั้งก่าสีหนึ่งใน Gray shades
C สี่ที่สามารถเลือกใช้ได้
D แสดงสีปัจจุบัน
E ก่าสีปัจจุบัน
F กลิกตั้งก่าสีปัจจุบันแบบ BYBLOCK
G กลิกตั้งก่าสีปัจจุบันแบบ BYLAYER

<u>การตั้งค่าชนิดของเส้นที่จะใช้</u>

ใน CADไท ผู้ใช้สามารถกำหนด ชนิดของเส้น (Linetype) หรือรูปแบบเส้นให้กับวัตถุได้เช่น เส้น ทึบ, เส้นประ, เส้นประขีด, เส้นประขุด, เส้นประยาว, หรือเส้นประที่มีระยะต่าง ๆ กัน ไป รวมถึงเส้นประที่มี ตัวอักษรแทรกอยู่ ฯลฯ ทั้งนี้เพื่อกำหนดให้เกิดความแตกต่างของเส้นที่แสดงใน drawing เพื่อช่วยให้ผู้อ่านแบบ สามารถเข้าใจและแยกแยะได้ชัดเจน ในชนิดของเส้น (Linetype) ชนิดหนึ่งสามารถที่จะประกอบด้วย ลวดลายของจุด(Dot), ขีด(Dash) หรือช่องว่าง(space) โดยชนิดเส้น Linetype ที่สามารถเลือกใช้นั้นจะมี การแสดงให้เห็นทั้งบนหน้าจอ และพิมพ์ออกมาได้ โดยที่ Drawing ใหม่ทุกอัน จะมีเส้น 3 ชนิดคือ Continuous, BYLAYER และBYBLOCK ซึ่งผู้ใช้ สามารถ เพิ่มเติมหรือ เอาออกภายหลังได้

เมื่อไหร่ที่มีการสร้างวัตถุ Entity มันจะเริ่มใช้ชนิดเส้น Linetype ที่มีค่าเริ่มต้น Default เป็น BYLAYER ใน CADไท สำหรับการแสดงชนิดของเส้น (Linetype) ของวัตถุ Entity ดังนั้น ถ้ามีการ เปลี่ยนแปลงชนิดเส้น Linetype ใน BYLAYER มันก็จะมีผลต่อวัตถุ Entity ที่จะเขียนในครั้งถัดไปทันที

แต่ถ้าในกรณีที่ผู้ใช้ เปลี่ยนชนิดเส้ของเส้น (Linetype) ที่แสดงในปัจจุบัน โดยไม่ได้กำหนดผ่าน ทาง Layer ดังนั้นวัตถุ Entity ที่เขียนออกมาจะเปลี่ยนตามชนิดของเส้นที่เปลี่ยนในปัจจุบันให้เลย ถึงแม้จะมี การ Layer ปัจจุบัน ชนิดเส้น Linetype ก็ยังคงไม่เปลี่ยนตาม Layer ปัจจุบันที่เคยมีตั้งค่าชนิดเส้น Linetype แตกต่างกันอยู่แล้วแต่อย่างไร

การตั้งก่าชนิดของเส้นที่ใช้ในปัจจุบัน มีขั้นตอนดังต่อไปนี้

- สามารถเลือกทำได้หลายวิธีได้แก่
  - เลือก Settings > Drawing Settings หรือ
  - บนToolbar ของ Settings และคลิกที่เครื่องมือ Drawing Settings (🗗) หรือ
  - พิมพ์ settings และกด Enter
- 2. คลิกที่ Tab ของ Entity Creation
- 3. ในรายการของ Entity Linetype ให้เลือกชนิดเส้น Linetype ที่ต้องการใช้ในปัจจุบัน
- 4. คลิก OK

เกร็ดความรู้: บน Status bar ให้คลิกขวาบนคำว่า BYLAYER ก่อนที่คำว่า SNAP และคลิก Properties และเลือกชนิดเส้น Linetype ที่ต้องการใช้ในปัจจุบัน <u>การตั้งค่าขนาดชอง ชนิดของเส้นที่ใช้ในปัจจุบัน</u>

ผู้ใช้ สามารถขนาดชนิดของเส้น Linetype ในขนาดเล็ก และใหญ่มากๆ ได้กับลวดลายที่สร้างต่อหนึ่ง Drawing ได้ ยกตัวอย่างเช่น ลวดลายชนิดของเส้น Linetype แบบ เส้น Dash line ที่มีระยะความยาวเปิด แต่ละช่องเท่ากับ 0.25 หน่วย โดยขนาดชนิดของเส้น Linetypeของ Drawing มันจะถูกกำหนดจากก่าตัวกูณ Scale factor นั่นเอง เช่น ถ้ากำหนดก่าตัวกูณ Scale factor เป็น 0.5 ความยาวที่มันจะลดแต่ละช่วงความ ยาวมาเป็น 0.125 หน่วย แต่ถ้ากำหนดเป็น 2 มันก็จะเพิ่มแต่ละช่วงความยาวเท่ากับ 0.5 หน่วย

Note การกำหนดค่าตัวคูณ Scale factor ให้ใหญ่ หรือเล็กมากๆ การแสดงผลลัพธ์ของลวดลายที่ มองเห็นอาจะเป็นเส้นทึบ ที่ขึ้นอยู่กับขนาด Scale การมอง หรือ Scale ของ Drawing ที่พิมพ์ Plot ด้วย

ผู้ใช้ยังสามารถควบการกำหนดค่าตัวคูณ Scale factor ที่วัตถุ Entity โดยตรง และในแบบ Overall ที่เหมือนกันทั้งหมดก็ได้ ตามค่าตัวคูณ Scale factor ที่ใช้ใน Drawing

การตั้งค่าขนาคชนิคของเส้นที่ใช้ในปัจจุบันมีขั้นตอนคังต่อไปนี้

- 1. สามารถเลือกทำได้ในหนึ่งวิธีคือ
  - เลือก Settings > Drawing Settings
  - บนToolbar ของ Settings และคลิกที่เครื่องมือ Drawing Settings(
  - พิมพ์ settings และกด Enter
- 2. คลิกที่ Tab ของ Entity Creation
- ในช่อง Linetype Scale ให้พิมพ์ หรือเลือกขนาดชนิดเส้น Linetype Scale ที่ต้องการใช้ใน ปัจจุบัน
- 4. คลิก OK

การเปลี่ยนแปลงค่าขนาคชนิดของเส้นในระบบทั้งหมด Global มีขั้นตอนดังต่อไปนี้

- 1. สามารถเลือกทำได้ในหนึ่งวิธีคือ
  - เลือก Settings > Drawing Settings
  - บนToolbar ของ Settings และคลิกที่เครื่องมือ Drawing Settings(🗗)
  - พิมพ์ settings และกด Enter
- 2. คลิกที่ Tab ของ Entity Creation
- ในช่อง Global Linetype Scale ให้พิมพ์ หรือเลือกระบบขนาดทั้งหมดของชนิดเส้น Global Linetype Scale ที่ต้องการใช้ในปัจจุบัน
- 4. คลิก OK

# <u>การตั้งค่าหน่วยของ Drawing units</u>

ปกติ CADไท การเขียน Drawing จะเป็นแบบตามขนาดจริง Full-size (ขนาด 1:1) และจะมีการ กำหนดค่าขนาดค่าตัวคูณ Scale factor อีกครั้งเมื่อมีการพิมพ์ หรือPlot ตัว Drawing แต่ก่อนที่เริ่มด้นเขียน Drawing จำด้องมีการให้ความสัมพันธ์ระหว่างหน่วยของ Drawing และหน่วยที่ใช้ทั่วไป Real-world ด้วย

ด้วอย่างเช่น ผู้ใช้ สามารถตัดสินใจเลือกหน่วยที่ใช้ในการเขียน Drawing ในแบบเชิงเส้น Linear ต่างๆ เช่น Inch, Foot, Meter และ Mile นอกจากนี้ยังสามารถวัดเป็นองศา Angle ได้ด้วย โดยทั้งแบบ หน่วยแบบเชิงเส้น Linear และหน่วยวัดเชิงมุม Angular ที่ผู้ใช้ สามารถกำหนดองศาแบบ Degree ด้วยการ กำหนดตำแหน่งทศนิยมได้ ที่มีผลกระทบต่อการแสดงค่าระยะ Distance และมุม Angle และระบบพิกัด Coordinate อย่างเดียว แต่โดยนัยแล้ว CADไท จะเก็บค่าพวกนี้ไว้ใช้งานเป็นอิสระเพื่อความถูกด้องแม่นยำ ที่สุด

วิธีการกำหนดหน่วยใน Drawing แบบเชิงเส้น Linear

- 1. สามารถเลือกทำได้ในหนึ่งวิธีคือ
  - เลือก Settings > Drawing Settings
  - บนToolbar ของ Settings และคลิกที่เครื่องมือ Drawing Settings (🗗)
  - พิมพ์ settings และกด Enter
- 2. คลิก Tab ของ Drawing Units
- 3. ภายใน Change Settings For และเลือก Linear Units
- 4. ภายใน Unit Types ให้เลือกชนิดของหน่วยต้องการ
- 5. ภายใน Display Precision ให้พิมพ์จำนวนทศนิยมที่ต้องการใช้ หรือคลิกหัวลูกศรเพื่อเลือกค่า ใด้เช่นกัน แต่ถ้าสังเกตดูว่าที่ช่องด้านบนจะมีการแสดงหน่วยใช้งาน และจำนวนตำแหน่งทศนิยม ของการเลือกค่าปัจจุบันทันที
- 6. คลิก OK

| D    | Drawing Settings       Drawing Units     Coordinate Input     Display     Entity Creation     Entity Modification     3D Se       Image: Remove spaces when converting distances or angles to text     Image: Remove spaces when converting distances or angles to text     Image: Remove spaces when convertext     Image: Remove spaces when co | ttings |
|------|----------------------------------------------------------------------------------------------------|--------|
| Α —— | Change settings for: Linear Units                                                                                                    |        |
|      | ? OK Car<br>B                                                                                                    | cel    |

- A การเลือกชนิดของ Linear units
- B เลือกการแสดงทศนิยมของ Linear units

## วิธีการกำหนดหน่วยใน Drawing แบบเชิงมุม Angular

- 1. สามารถเลือกทำได้ในหนึ่งวิธีคือ
  - เลือก Settings > Drawing Settings
  - บนToolbar ของ Settings และคลิกที่เครื่องมือ Drawing Settings (🗗)
  - พิมพ์ settings และกด Enter
- 2. คลิก Tab ของ Drawing Units
- 3. ภายใน Change Settings For และเลือก Angular Units
- 4. ภายใน Unit Types ให้เลือกชนิดของหน่วยต้องการ
- 5. ภายใน Display Precision ให้พิมพ์จำนวนทศนิยมที่ต้องการใช้ หรือกลิกหัวลูกศรเพื่อเลือกก่า ใด้เช่นกัน แต่ถ้าสังเกตดูว่าที่ช่องด้านบนจะมีการแสดงหน่วยใช้งาน และจำนวนตำแหน่งทศนิยม ของการเลือกก่าปัจจุบันทันที
- 6. ภายใน Angle Direction และเลือกทิศทางมุมกับค่าที่ใส่เพิ่มเป็นค่าบวก
- ภายใน Angle Base และกำหนดตำแหน่งของมุมศูนย์ ตัวอย่างเช่น เมื่อค่ามุมเริ่มค้น Default เท่ากับ 0 ที่ 3 นาฬิกา หรือตำแหน่งทิศตะวันออก โดย Icon จะแสดงตามการกำหนดค่าของมุม เริ่มต้น Angle base ด้วย
- 8. คลิก OK

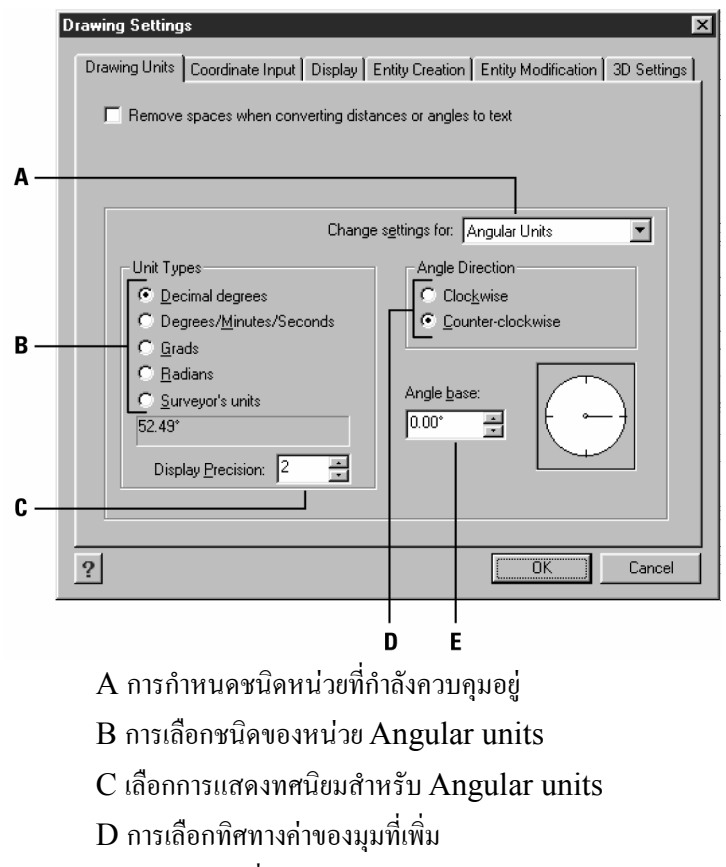

E การเลือกมุมเริ่มต้น หรือทิศทางมุมศูนย์องศา

#### การเรียนรู้การใช้ค่าตัวคูณ Scale factors

การชดเซย Drawing ที่ค่า Scale นั้นกับการเขียนทุกสิ่งทุกอย่างในแบบงานจริง Full-size แม้นว่า มันจะเป็นความคิดที่ดี กับค่าตัวคูณ Scale factor ใช้ใน Drawing เมื่อมีการตั้งค่า Drawing ที่ไม่ต้องไป กำหนด Scale จนกว่าจะพิมพ์งานออกมาอีกที ยกตัวอย่างเช่น เมื่อผู้ใช้ เขียนชิ้นส่วนงาน ที่มีความยาวเท่ากับ 40 นิ้ว ใน CADไท ดังนั้น เวลาที่จะพิมพ์ออกมา ก็ควรเลือก Scale factor ที่จะพิมพ์ออกมาอีกที กับขนาด กระดาษที่จะนำมาพิมพ์ด้วย

สำหรับขนาด Scale อย่างไงแล้วมันจะมีผลกระทบกับบางสิ่งบางอย่าง เช่น ข้อความ Text หัวลูกศร Arrow และชนิดของเส้น Linetype เมื่อพิมพ์ หรือ Plot ใน Drawing ของผู้ใช้ โดยค่าพวกนี้จริงๆ สามารถทำการปรับแต่งก่อน หรือทดสอบก่อนพิมพ์จริงได้

ในการกำหนดก่าขนาด Scale ของ Drawing ในครั้งสุดท้าย ผู้ใช้ สามารถคำนวณหา Scale factor สำหรับ Drawing ได้ตามสัดส่วนของหน่วย Drawing ต่อหน่วย Scale จริงของแต่ละหน่วย Drawing เช่น ถ้าวางแผนที่จะพิมพ์ของ Drawing ที่ขนาด 1/8" = 1'-0" ขนาดสัดส่วน Scale factor จะเป็น 1:96 (1/8" = 12" มีค่าเท่ากับ 1 = 96) แต่ถ้าต้องการพิมพ์ด้วยขนาด Scale 1 inch = 100 feet ขนาดสัดส่วน Scale factor จะเป็น 1:1200

จากตารางที่แสดงจากด้านล่างนี้ เป็นสัดส่วนก่า Scale factor ตามมาตรฐานในงานด้านก่อสร้าง หรือสถาปัตกรรม Architectural และทางวิศวกรรม Engineering และก่ากวามสูงเทียบเท่าตัวอักษรที่ใช้ เขียนตัวข้อกวามแล้ววัดกวามสูงเป็น 1/8 นิ้ว เมื่อมีการพิมพ์ Drawing ด้วยการระบุก่า Scale factor

|                 | •            | •           |
|-----------------|--------------|-------------|
| Scale           | Scale factor | Text height |
| 1/16" = 1'-0"   | 192          | 24″         |
| 1/8" = 1'-0"    | 96           | 12″         |
| 3/16'' = 1'-0'' | 64           | 8″          |
| 1/4" = 1'-0"    | 48           | 6″          |
| 3/8'' = 1'-0''  | 32           | 4"          |
| 1/2" = 1'-0"    | 24           | 3"          |
| 3/4" = 1'-0"    | 16           | 2″          |
| 1 " = 1'-0"     | 12           | 1.5″        |
| 1 1/2" = 1'-0"  | 8            | 1 "         |
| 3" = 1'-0"      | 4            | 0.5″        |
| 1" = 10'        | 120          | 15″         |
| 1 " = 20'       | 240          | 30"         |
| 1 " = 30'       | 360          | 45″         |
| 1 " = 40'       | 480          | 60″         |

Standard scale ratios and equivalent text heights

#### Standard scale ratios and equivalent text heights

| Scale     | Scale factor | Text height |
|-----------|--------------|-------------|
| 1" = 50'  | 600          | 75″         |
| 1'' = 60' | 720          | 90″         |
| 1" = 100' | 1200         | 150″        |

ผู้ใช้ สามารถนำค่าขนาด Scale factor ไปกำหนดกับตัว Drawing ที่จะทำให้มันพอดีกับขนาด กระดาษที่จะพิมพ์ออกมาได้ ดังนั้นผู้ใช้ ควรจะควบคุมเกี่ยวกับตัวขอบเขต Drawing หรือ Drawing limits ที่จะนำมาคำนวณให้พอเหมาะกันของ Drawing limits และขนาดกระดาษ รวมทั้งการให้ค่าขนาดชิ้นงาน Entity ของ Dimensions ต่างๆ ในขนาดกระดาษ โดยการกำหนดจากผู้ใช้ เองได้

ตัวอย่างเช่น ขนาดกระดาษที่จะใช้พิมพ์วัดได้เท่ากับ 36"x24" และพิมพ์ด้วยขนาด Scale ที่ 1/8" = 1'-0" (อีกนัยหนึ่งคือใช้ค่า Scale factor เป็น 96) ด้วยขนาดการวัดของความกว้างในหน่วย Drawing เป็น 36x96 หรือ 3,456 หน่วย และความสูงเท่า 24x96 หรือ 2,304 หน่วย

สำหรับการพิมพ์ Drawing สามารถจะทำ Scale ใดนั้น ก็สามารถดูได้จากที่กล่าวนั่นเอง ส่วนการ พิมพ์บนขนากกระคาษที่ต่างกันนั้น ใน CADไท จะใช้ความสามารถของหลัก Paper Space แล้วสร้าง หน้าต่างการมอง Drawing และดำแหน่งการวาง และScale ที่แตกต่างกันได้เช่นกัน โดยการให้ Scale factor จะไม่เกี่ยวข้องกับขนาดของวัตถุ Entity ที่เขียนเลย ฉะนั้นมันจึงเป็นส่วนช่วยเบื้องค้นให้ง่าย ทั้งในเรื่อง ความสูงของตัวอักษร และขอบเขต Drawing ของผู้ใช้ โดยผู้ใช้ สามารถเปลี่ยนแปลงความสูงตัวอักษร และ ขอบเขต Drawing ได้ทุกครั้งที่ต้องการ

# <u>การตั้งค่าความสูงตัวอักษร</u>

ความสูงของตัวข้อความ จะถูกควบคุมด้วยตั้งค่าความสูงตัวอักษร ที่วัดในหน่วยของ Drawing เป็น การกำหนดสำหรับข้อความรายละเอียดที่ใช้งานร่วมทั่วไป เมื่อขนาด Scale ที่จะใช้พิมพ์ที่ความสูง 1/8" ของ Drawing ที่จะพิมพ์ออกมา

ตัวอย่างเช่น ถ้าวางแผนการพิมพ์ Drawing ที่ขนาด Scale 1/8" = 1'-0 และต้องการให้ข้อความมี ความสูงตัวอักษรเป็น 1/8 นิ้ว ดังนั้นควรสร้างข้อความที่มีการระบุความสูงเป็น 1 ฟุต (ในหน่วย Drawing ที่ ใช้งานจริงทันที) ดังนั้นเมื่อมีการพิมพ์มันจะปรากฏความสูงเป็น 1/8 นิ้ว บนกระดาษ แต่ถ้าผู้ใช้ ใช้ความสูง 4 ฟุต เวลาพิมพ์ออกมากีจะได้ความสูงเป็น ½ นิ้ว จากวิธีนี้กี่คือการดูจากก่า Scale ที่ใช้งานนั่นเอง

วิธีการตั้งค่าความสูงตัวอักษร Text height มีดังต่อไปนี้

1. สามารถเลือกทำได้ในหนึ่งวิธีคือ

- เลือก Settings > Drawing Settings
- บนToolbar ของ Settings และคลิกที่เครื่องมือ Drawing Settings (🗗)
- พิมพ์ settings และกด Enter
- 2. คลิก Tab ของ Entity Creation
- 3. ภายใน Change Settings For และเลือก Text
- 4. ในช่อง Default Text Height และเลือกความสูงตัวอักษร หรือพิมพ์เป็นค่าความสูงก็ได้
- 5. คลิก OK

|            | Drawing Settings                                                                                                    |
|------------|----------------------------------------------------------------------------------------------------|
| Α-         | Entity Jayer: 0 Entity color:<br>Entity linetype: BYLAYER Select Color<br>Global linetype scale: 1.0000 Linetype scale: 1.0000 Change settings for: Text |
| А —<br>В — | Default text height: 0.2000                                                                                                    |
|            | ? OK Cancel                                                                                                    |

# A เลือก Text B ระบุความสูงตัวอักษรในหน่วยของ Drawing

หมายเหตุ ค่า Default Text Height เมื่อเอาไปใช้เป็นค่าเริ่มต้นใช้งานของค่าปัจจุบัน ที่ค่า 0 ดังนั้น เมื่อเปลี่ยน Text style เป็นตัวอื่นค่าความสูงจะเปลี่ยนตามค่าความสูงปัจจุบันทันที

# การตั้งค่าขอบเขต Drawing limits

ผู้ใช้ สามารถระบุขอบเขต Drawing limits หรือพื้นที่สำหรับการเขียน Drawing ที่ยังสามารถบ่ง สถานะได้อีกว่าขอบเขตที่นอกเหนือที่ระบุนี้จะไม่สามารถทำการเขียน Drawing ได้ โดยระบุขอบเขต Drawing limits นี้สามารถที่จะให้ขนาดที่ใหญ่กว่า Sheet ของขนาดกระดาษได้ แต่พอในขั้นตอนการพิมพ์ ถึงมาใช้ขนาด Scale factor ในการย่อ-ขยายอีกที

ตัวอย่างเช่น ถ้าต้องวางแผนที่พิมพ์ Drawing ด้วยขนาด Scale ที่ 1/8" = 1'-0" (อีกนัยหนึ่งคือใช้ ค่า Scale factor เป็น 96) บนกระดาษที่วัดได้ 36'x24" ดังนั้น ควรตั้งค่าขอบเขต Drawing limits ใน แนวกว้างเป็น 3,264 หน่วย (นั่นก็คือ 34x96) และความสูงเป็น 2,112 หน่วย (22x96) เมื่อใดที่ Drawing ถูกพิมพ์ออกมานั่นกีหมายความว่าจะมีการเผื่อเหลือขอบรอบนอกเท่ากันทุกด้านเท่ากับ 1 นิ้วตลอด

วิธีการตั้งค่าขอบเขต Drawing limits มีดังต่อไปนี้

- 1. สามารถเลือกทำได้ในหนึ่งวิธีคือ
  - เลือก Settings > Drawing Settings
  - บนToolbar ของ Settings และคลิกที่เครื่องมือ Drawing Settings (🗗)
  - พิมพ์ settings และกด Enter
- 2. คลิก Tab ของ Coordinate Input หรือ Display ก็ได้
- 3. ภาขใน Change Settings For และเลือก Limits

- 4. ให้ระบุค่าพิกัด X และค่าพิกัด Y ของมุมด้านบนขวา และมุมล่างซ้าย ของขอบเขต Drawing limits หรือให้ตำแหน่งพิกัดแบบกดปุ่ม Select ก็ได้
- การบังคับการเขียนในขอบเขต Drawing limits อย่างเดียว ก็ให้คลิกเลือก Disallow Input Beyond Limits ด้วย
- 6. คลิก OK

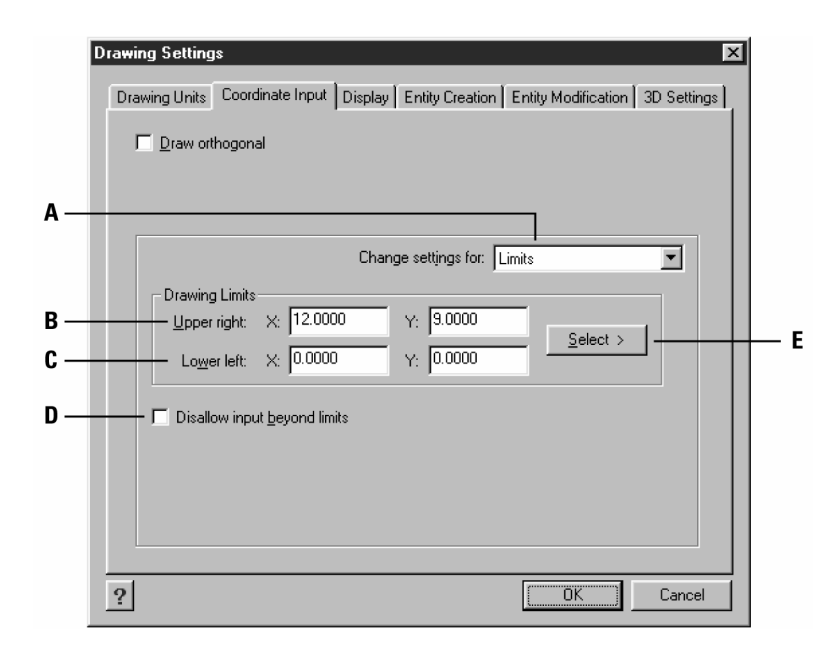

A เลือก Limits

B ระบุก่าพิกัด X และก่าพิกัด Y ของมุมด้ำนบนขวา ของขอบเขต Drawing limits

C ระบุก่าพิกัค X และก่าพิกัค Y ของมุมล่างซ้าย ของขอบเขต Drawing limits

D เมื่อมีการคลิกเลือกสถานะนี้ โปรแกรมจะป้องกัน ไม่ให้เขียน Drawing พื้นที่รอบนอกของ ขอบเขต Drawing limits

E ระบุของขอบเขต Drawing limits โดยการเลือกตำแหน่งใน Drawing

## การตั้งค่า Setting และการปรับระยะแนว Grid และSnap

Grid และSnap ถือว่าเป็นเครื่องมือใช้งานที่มีประสิทธิภาพตัวหนึ่ง สำหรับใช้งานใน Drawing ที่มี ความถูกต้องแม่นยำอย่างยิ่ง สำหรับอำนวยความสะดวกในการทำงานคู่ควบกันตั้งจุด Grid กับการตั้งค่าการ กระโดคของ Snap ที่สามารถนำไปใช้งานร่วมกับการทำงานอย่างอื่นได้อย่างสะดวก โดยจุด Grid เหล่านี้จะไม่ ผลกับตัว Drawing เลย เมื่อทำการพิมพ์ออกมา แต่ที่สุดแล้วสำหรับการตั้งค่าเหล่านี้จะใช้ในการสร้าง Drawing นั่นเอง

# <u>การตั้งค่าจุดอ้างอิงของ Grid</u>

สำหรับการตั้งค่าจุดอ้างอิง จะเป็นลักษณะของรูปแบบของระยะห่างจุด ที่สามารถแสดงเปิด ON หรือ ปิด OFF ก็ได้ และยังสามารถปรับเปลี่ยนระยะห่างของจุดได้เช่นกัน ส่วนสิ่งที่เกี่ยวข้องกับอ้างอิงของ Grid ก็คือ ขีดจำกัดที่แสดงให้เห็นถึงขอบเขต แนววาง และระยะห่าง ระหว่างตัววัตถุ Entities ของ Drawing อีกทั้งยังสามารถทำการเปิด ON หรือปิด OFF ของสถานะ การ แสดง Grid ได้ตามต้องการ และพร้อมการเปลี่ยนก่าระยะของจุด Grid ได้ทุกเวลา

ขั้นตอนการเปิด ON การแสดง พร้อมกับการตั้งค่าระยะห่างจุด Grid

- 1. สามารถเลือกทำได้ในหนึ่งวิธีคือ
  - เลือก Settings > Drawing Settings
  - บนToolbar ของ Settings และคลิกที่เครื่องมือ Drawing Settings (🗗)
  - พิมพ์ settings และกค Enter
- 2. คลิก Tab ของ Coordinate Input
- 3. ภายใน Change Settings For และเลือก Snap And Grid
- 4. ภายใน Reference Grid ให้คลิกเปิดสถานะ Show Grid
- 5. ภายใน Reference Grid Spacing ในช่อง X เลือกค่าระยะห่างจุด Grid ในแนวนอน
- 6. ภายใน Reference Grid Spacing ในช่อง Y เลือกค่าระยะห่างจุด Grid ในแนวดิ่ง
- คลิก OK

เกร็ดความรู้: การสลับการเปิด ON และปิด OFF จุด Grid สามารถทำได้ทุกเวลา ด้วยการ Double-click ที่ การตั้งค่า GRID บน Status bar หรือคลิกที่ Reference Grid บน Toolbar ()) ของ Settings หรือ การกดปุ่ม F7

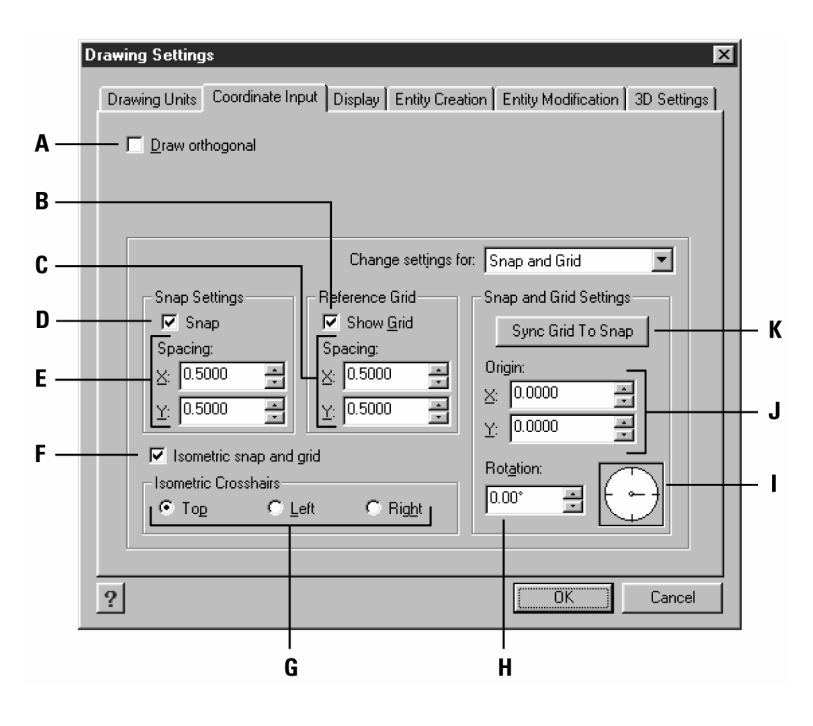

- A คลิกเปิคสถานะการบังคับแนวระนาบ
- B คลิกเปิดสถานะการแสดงจุด Grid
- Cการระบุระยะห่างจุด Grid แนว X และY
- D กลิกเปิดสถานะการกระ โคดของ Snap

คู่มือการใช้ CADไท

E การระบุระยะกระ โดดของ Snap แนว X และ Y F คลิกเปิดสถานะการใช้ Snap และGrid ในมุมมอง Isometric G คลิกเลือกสถานะระนาบ Isometric plane ปัจจุบัน H การระบุมุมที่หมุนของ Grid I แสดงมุมที่หมุนของ Grid ปัจจุบัน J ระบุจุดพิกัดก่า X และ Y ของจุดเริ่มต้นการกระ โดด Snap K คลิกการใช้งานก่าระยะเท่ากันของ Grid และSnap

## การตั้งระยะกระ โคค(Snap)ของเคอร์เซอร์

สำหรับการใช้สถานะเปิด ON เพื่อกำหนดการเขียน Drawing ที่ถือว่ามีความถูกต้องจริงๆ เมื่อ สถานะการใช้การกระโดด Snap เปิดอยู่ โดยโปรแกรมจะจำกัดในลักษณะตำแหน่งการเลือก ที่คอยจะกระโดด เป็นช่วงๆ ทั้งในแบบระยะห่างจุด Grid และSnap เท่ากันหรือไม่เท่ากันก็ได้

ขั้นตอนการตั้งก่าการเปิดของสถานะการกระ โคค Snap และระยะห่าง

1. สามารถเลือกทำได้ในหนึ่งวิธีคือ

- เลือก Settings > Drawing Settings
- บนToolbar ของ Settings และคลิกที่เครื่องมือ Drawing Settings (🗗)
- พิมพ์ settings และกด Enter
- 2. คลิก Tab ของ Coordinate Input
- 3. ภายใต้ Change Settings For และเลือก Snap And Grid
- 4. ภายใต้ Snap Settings ให้คลิกเปิดสถานะ Snap
- 5. ภายใต้ Snap Settings Spacing ในช่อง X เลือกค่าระยะห่างจุด Grid ในแนวนอน
- 6. ภายใต้ Snap Settings Spacing ในช่อง Y เลือกค่าระยะห่างจุด Grid ในแนวดิ่ง
- 7. คลิก OK

เกร็ดความรู้: การสลับการเปิด ON และปิด OFF การใช้ Snap สามารถทำได้ทุกเวลา ด้วยการ Doubleclick ที่การตั้งก่า SNAP บน Status bar หรือกลิกที่ Snap บน Toolbar (1997) ของ Settings หรือการ กดปุ่ม F9

สำหรับข้อแนะนำเพิ่มเติมที่สำหรับการตั้งก่าระยะห่าง Snap นั้น ผู้ใช้ สามารถหมุนได้ทั้ง Snap และ Grid ได้ และยังสามารถหมุนแนววางของ Grid ให้อยู่ในมุมมองการเขียนแบบ Isometric Drawing ได้ ด้วย

## การใช้ Entity snap กับตำแหน่งบน Drawing

ความแตกต่างอย่างหนึ่งระหว่าง CADไท และAutoCAD (ถ้าคุณมีความเคยชินกับการสั่งงาน) คือ ใน CADไท สามารถพิมพ์ Entity snap ได้โดยตรง แทนที่การสั่งงานของคำสั่ง Osnap ได้เลย เช่น ถ้า ด้องการเปิดสถานะการกระโดดจับที่วัตถุ Entity ที่จุดศูนย์กลาง Center ผู้ใช้ สามารถพิมพ์ Center แทนการ ตั้งก่าผ่าน Osnap ได้ทันที กระนั้นการใช้ snap ต่างๆ ใน CADไท ยังคงเหมือนกับ AutoCAD ทุกอย่าง แต่ มีอีกอย่างหนึ่งที่เพิ่มขึ้นมา คือ การกระโดดจับที่วัตถุ Entity ที่จุดตัด Intersection ในมุม Plan view ของ กำสั่ง Planviewint โดยการจับที่จุดตำแหน่งที่ตัดกันจะอยู่ที่ระดับ Elevation ในปัจจุบันทันที

# การเปลี่ยนมุมของ Snap และ Grid และตำแหน่งจุดอ้างอิง Base point

ปกติทั้ง Snap และGrid จะอยู่บนดำแหน่งจุดฐานอ้างอิงเริ่มด้นที่จุดพิกัด 0,0 ในระบบ World Coordinate System (WCS) แต่อย่างไรแล้ว ถ้าผู้ใช้ ด้องการเขียน Drawing ที่มีความแตกต่างจาก ตำแหน่งเดิมที่ระบบตั้งมา ก็สามารถเปลี่ยนแปลงด้วยการหมุน Grid ที่มีความสัมพันธ์กับเส้นพิกัดดัด Crosshair ในมุมของ Grid ใหม่ได้

ขั้นตอนการเปลี่ยนค่ามุมของ Snap และตำแหน่งจุดอ้างอิง Base point

1. สามารถเลือกทำได้ในหนึ่งวิธีคือ

- เลือก Settings > Drawing Settings
- บนToolbar ของ Settings และคลิกที่เครื่องมือ Drawing Settings (🗗)
- พิมพ์ settings และกด Enter
- 2. คลิก Tab ของ Coordinate Input
- 3. ภายใต้ Change Settings For และเลือก Snap And Grid
- 4. ภายใต้ Snap Settings ให้คลิกเปิดสถานะ Snap
- 5. ภายใต้ Reference Grid ให้คลิกเปิดสถานะ Show Grid
- 6. ภายใต้ Snap And Grid Settings ในช่อง X Origin ให้พิมพ์ค่าพิกัดของ X ที่ตำแหน่ง ใหม่
- 7. ภายใต้ Snap And Grid Settings ในช่อง Y Origin ให้พิมพ์ค่าพิกัดของ Y ที่ตำแหน่ง ใหม่
- 8. ภายใด้ Snap And Grid Settings ในช่อง Rotation ให้พิมพ์ค่ามุมที่หมุนของจุด Grid
- 9. คลิก OK

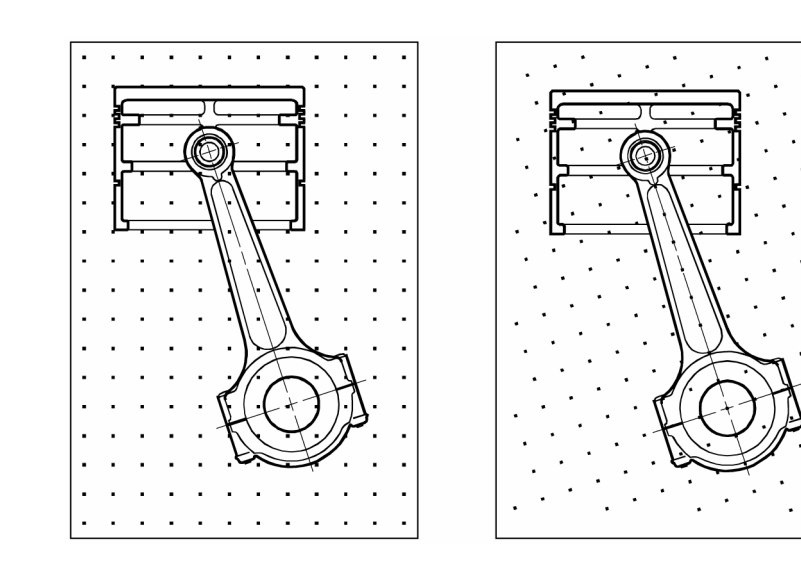

ค่าเริ่มต้นของแนว Gird และSnap

#### การหมุนแนวของ Gird และSnap

### การใช้งาน Snap และGrid ในระบบมุม Isometric

สำหรับการใช้งาน Snap และGrid ในระบบมุม Isometric เป็น Option ทางเลือกในเขียน Drawing ที่เป็นสองมิติในมุม Isometric โดยใน Option นี้จะทำงานง่าย และการมอง Drawing จะ เหมือนกับสามมิติบนระนาบงานที่เป็นสองมิติกล้ายกับการเขียนชิ้นงานบนกระดาษ ที่ไม่ยุ่งยากเหมือนกับการ เขียนในสามมิติจริง ที่มีการบอกก่างนาดตามก่างนาดสามมิติ

ในระบบมุม Isometric สามารถกำหนดระนาบ Plane ในการเขียนเป็นสามด้าน คือ ด้านซ้าย Left ด้านขวา Right และด้านบน Top โดยที่ผู้ใช้ ไม่ต้องมาคัดแปลงปรับแนวของระนาบ Plane พวกนี้เลย ถ้าค่า มุม Snap เป็น 0 ซึ่งแกนของมุม Isometric นี้จะประกอบด้วยมุม 30 องศา 90 องศา และ150 องศา

เมื่อไหร่ที่มีการเปิดสถานะของ Isometric Snap And Grid และเลือกระนาบ Plane ของ Isometric แล้ว ทั้งตัว Snap และการแสดงจุด Grid จะปรับแนววางให้อยู่ในระนาบ Plane ปัจจุบันทันที พร้อมกับการแสดงจุด Grid ตามระบบมุม Isometric และคำนวณค่าระยะที่ใช้ของพิกัดค่า Y ใหม่ทันที แต่ถ้า ผู้ใช้ เปิดสถานะ Draw Orthogonal ด้วย ตัวโปรแกรมจะควบคุมตัววัตถุ Entity ที่เขียนอยู่ในแนวระนาบ Plane ให้ตรงมุม Isometric ให้ทันที

# เกร็ดความรู้: การสลับเปลี่ยนระนาบ Plane ในระบบมุม Isometric นั้นให้กดปุ่ม F5

ขั้นตอนการเปิดสถานะ Snap และGrid ในระบบมุม Isometric มีดังนี้

- 1. สามารถเลือกทำได้ในหนึ่งวิธีคือ
  - เลือก Settings > Drawing Settings
  - บนToolbar ของ Settings และคลิกที่เครื่องมือ Drawing Settings (🗗)
  - พิมพ์ settings และกด Enter
- 2. คลิก Tab ของ Coordinate Input
- 3. ภายใต้ Change Settings For และเลือก Snap And Grid
- 4. คลิกเปิคสถานะที่ Isometric Snap And Grid
- 5. ภายใต้ Isometric Crosshairs ให้เลือกระนาบ Plane ที่ต้องการ (Top, Left, Right)
- 6. คลิก OK

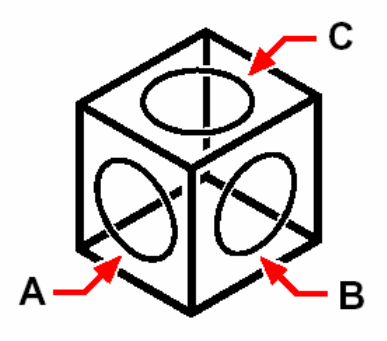

ระนาบ Plane ในมุม Isometric ด้านซ้าย Left (A) ด้านขวา Right (B) และด้านบน Top(C)

## การใช้งาน Draw Orthogonal

การบังกับการเคลื่อนที่ของ Cursor ให้อยู่ในแนวแกนนอน และแนวแกนดิ่งนั้น คือต้องมีการกำหนด มุม หรือการบอกแนวแกน เช่น ก่าเริ่มของมุม 0 องศา (มุม 0 จะอยู่ที่สามนาฬิกา หรือตำแหน่งทิศตะวันออก East) ดังนั้นเมื่อไหร่ที่มีการเขียน และบอกแนวแกนนี้ เช่น เส้นตรง Line จะถูกบังกับในมุม 0, 90, 180 และ 270 องศา ของการเขียนเส้นตรง พร้อมกับบังกับให้เส้นตรง Line อยู่ในแนวแกนนอน หรือแนวแกนดิ่งที่ขึ้นอยู่ กับการเคลื่อนที่ของ Cursor แต่ถ้าเมื่อไหร่ที่อยู่ในระบบมุม Isometric ตัว Cursor จะเคลื่อนที่ในลักษณะ แนวแกนตามเส้นตรงของระนาบ Plane ปัจจุบัน

<u>Note</u> : CAD ใท จะ ไม่กระทำกับการบอกแนวแกนเขียน Drawing เมื่อมีการพิมพ์พิกัด Coordinate ใน Command bar หรือเมื่อใช้ Entity Snap

ขั้นตอนการบังคับแนวแกนบน Drawing

1. สามารถเลือกทำได้ในหนึ่งวิธีคือ

- เลือก Settings > Drawing Settings
- บนToolbar ของ Settings และคลิกที่เครื่องมือ Drawing Settings (🗗)
- พิมพ์ settings และกด Enter
- 2. คลิก Tab ของ Coordinate Input
- 3. คลิกเปิคสถานะ Draw Orthogonal
- 4. คลิก OK
- 5.

เกร็ดความรู้: : การสลับการเปิด On และปิด Off ของการบังคับแนวแกนบน Drawing สามารถทำได้ทุกเวลา ด้วยการ Double-Click ที่กำว่า ORTHO ใน Status bar หรือจะคลิกใช้ที่ Tool bar (+) หรือกด F8 ก็ได้

## <u>การใช้งาน Entity Snap</u>

การใช้ Entity snap คือการเลือกตำแหน่งที่ต้องการบนวัตถุ Entities ได้สะดวกรวดเร็ว ที่ไม่ จำเป็นต้องรู้ว่ามันอยู่ที่พิกัดจุดใด กับการกระ โดดหาตำแหน่งบนEntities เช่น การเลือกตำแหน่งปลาย Endpoint ของเส้นตรง Line หรือเส้นส่วนโด้ง Arc หรือตำแหน่งจุดศูนย์กลาง Center ของวงกลม Circle หรือจุดตัด Intersection ของวัตถุ Entities สองตัว หรือเป็นตำแหน่งใดๆ ที่มีการบ่งบอกของตำแหน่งได้ ทันที นอกจากนี้ยังสามารถใช้ Entity snap กับงานเขียนที่ด้องการหาจุดสัมผัส Tangent และแนวมุมฉาก Perpendicular กับวัตถุ Entities ที่มีอยู่ได้ด้วย

สามารถใช้ Entity snap ได้ตลอดเวลา เมื่อไหร่ที่โปรแกรมถามถึงการกำหนดตำแหน่ง โดยตัวอย่าง ถ้าต้องการเขียนเส้นตรง หรือวัตถุ Entity อะไรสักอย่างนั้น สามารถเลือกทำงานกับการใช้ Entity snap ได้ใน หนึ่งของสองวิธีนี้

 การใช้งาน Entity snap ที่เปิดตลอดเวลา จนกว่าจะสั่งปิด Off ด้วยการเลือก Entity snap เมื่อ ไม่ได้ใช้งาน  การใช้งาน Entity snap ครั้งเดียวกับการเลือกวัตถุ Entities กับ Entity snap ที่ต้องการกระทำใน แบบต่างๆ นอกจากนี้ การใช้งานต่อครั้งของ Entity snap ยังครอบคลุมกับสิ่งที่กำลังทำงานด้วย

เมื่อใดที่มีการเรียกใช้งาน Entity snap ตัวโประแกรมจะแสดงสัญลักษณ์เฉพาะของ Entity snap นั้น หรือตำแหน่งการจับจริงๆ บนวัตถุ Entities แต่จะไม่สามารถใช้ Entity snap กับวัตถุ Entities ที่ถูกปิด Off บน Layer ไปแล้วได้ หรือตำแหน่งของชนิดเส้น เช่น เส้นประ Dashed line

เมื่อใดที่มีการระบุ Entity snap มากกว่าหนึ่งชนิดขึ้นไป จะมีกรอบเล็กๆ แสดงเพิ่มขึ้นมาแนบกับ Crosshairs ตรงกลางพอดี พร้อมด้วยการบ่งบอกตัว Entity snap ที่กระทำกับตัววัตถุ Entities ที่เลือกอยู่ ขณะนั้น ด้วยชื่อของ Entity snap นั่นเอง

เกร็ดความรู้ : สามารถพิมพ์ชื่อเพียงสามอักษรตัวแรกของ Entity snap ที่ต้องการใช้งาน ในคำสั่งที่กำลัง ทำงานอยู่

ขั้นตอนการเปลี่ยนขนาดกรอบของ Entity snap

- 1. สามารถเลือกทำได้ในหนึ่งวิธีคือ
  - เลือก Settings > Drawing Settings
  - บนToolbar ของ Settings และคลิกที่เครื่องมือ Drawing Settings (🗗)
  - พิมพ์ settings และกด Enter
- 2. คลิก Tab ของ Coordinate Input
- 3. ภายใต้ Change Settings For เลือก Entity Selection
- 4. ภายใด้ Entity Snap Aperture ให้เปลี่ยนค่าในช่อง Aperture
- 5. คลิก OK

|     | Drawi | ng Settings               | X                                                           |   |
|-----|-------|---------------------------|-------------------------------------------------------------|---|
|     | Dra   | awing Units Coordinate In | put Display Entity Creation Entity Modification 3D Settings |   |
|     |       | Draw orthogonal           |                                                             |   |
|     |       |                           |                                                             |   |
|     |       |                           |                                                             |   |
| A — |       |                           | Change settings for: Entity Selection                       |   |
|     |       | Selection                 |                                                             |   |
|     |       | I Window drag             | ₩ <u>Auto window</u>                                        |   |
|     |       | Entity Selection Pickb    | oxEntity Snap Aperture                                      |   |
|     |       |                           |                                                             |   |
|     |       |                           |                                                             |   |
|     |       | Pickbox: 3                | Aperture: 10                                                | в |
|     |       |                           |                                                             | _ |
|     |       |                           |                                                             |   |
|     | ?     |                           | OK Cancel                                                   |   |
|     |       |                           |                                                             |   |

A การเลือก Entity Selection

# B การพิมพ์ก่างนาดตัวเลือกวัตถุ Aperture size

## <u>การกำหนดชนิดของ Entity snap</u>

การกำหนดชนิดของ Entity snap สามรถเลือกทำได้ในวิธีต่างๆ ดังนี้

- เลือก Settings > Entity Snap และเลือก Entity snap ที่ต้องการกำหนด
- บน Toolbar ของ Entity snaps และคลิกเลือก Entity snap บนเครื่องมือ
- ใน Command bar พิมพ์กำสั่ง Entity snap
- ใน Status bar ให้ Double-Click "ESNAP"
- ให้กดปุ่ม Shift ด้าง และคลิกขวาทุกตำแหน่งภายในพื้นที่ Drawing Window และทันใดนั้น ก็จะมี Shortcut menu ของ Entity snap แสดงขึ้นมา และเลือก Entity snap ที่ต้องการ กำหนด

นอกจากนี้ยังสามารถกำหนด Entity snap ผ่านทาง Dialog box ของ Drawing Setting ก็ได้ ที่ทำได้ด้วยการเลือก Settings > Entity Snap > Entity Snap Settings สังเกตว่าบน Dialog box นี้ จะถูกเลือกกระทำใน Tab ของ Coordinate Input ทันที และมีรายการของ Entity snapให้เลือกด้วยการ เปิดสถานะที่ต้องการกำหนดได้เลย

เกร็ดความรู้ : เมื่อใดที่มีการเลือก Entity snap แล้วสังเกตว่าจะมีเครื่องหมายแสดงเพื่อบ่งบอกการเลือก Entity snap ในเมนูทันที โดยการใช้การ Entity snap นี้จริงๆ แล้วสามารถเลือกทำได้ทั้งใน Tool bar ของ Entity Snaps และการเปิดสถานะใช้งานใน Tab ของ Coordinate บน Dialog box ของ Drawing Settings

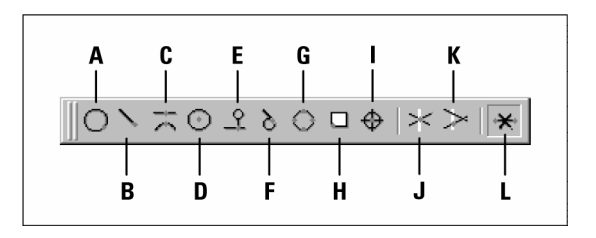

- A ตั้งค่าจุดจรด Nearest Snap B ตั้งก่าจุดปลาย Endpoint Snap C ตั้งก่าจุดกึ่งกลาง Midpoint Snap D ตั้งก่าจุดศูนย์กลาง Center Snap E ตั้งก่าจุดตั้งฉาก Perpendicular Snap
- F ตั้งก่าจุดสัมผัสส่วนโค้ง Tangent Snap
- G ตั้งค่าจุดจตุภาควงกลม Quadrant Snap

H ตั้งค่าจุดนำเข้า Insertion Point Snap I ตั้งค่าจุดอ้างอิง Point Snap J ตั้งค่าจุดตัด Intersection Snap K ตั้งค่าจุดตัดในมุมมอง(Apparent Intersection Snap) L ถ้างสถานะ Entity snap

# <u>เครื่องมือสำหรับ Nearest Snap</u>

การใช้เครื่องมือ Nearest Snap เป็นลักษณะการกระ โดดไปในจุดตำแหน่งที่จรคถึงตัววัตถุ Entities พอดี บนเส้นส่วนโค้ง Arc วงกลม Circle วงรี Ellipse เส้นส่วนโค้งวงรี Ellipse arc เส้นตรง Line จุดอ้า อิง Point เส้นต่อแบบต่อเนื่อง Polyline เส้นช่วยการสร้างแบบ Ray เส้น Spline หรือเส้นช่วยการสร้าง แบบ Infinite line ด้วยการจับของ Cursor ทันที

- การกำหนดค่าการใช้ Nearest Snap สามารถเลือกทำได้ในหนึ่งวิธีคือ
- เลือก Setting > Entity Snap > Nearest Snap
- บน Tool bar ของ Entity Snap และคลิกกำหนด Nearest Snap (O)
- พิมพ์ Nearest และกด Enter

# <u>เครื่องมือสำหรับ Endpoint Snap</u>

การใช้เครื่องมือ Endpoint Snap เป็นลักษณะการกระโคคไปในตำแหน่งที่จุดกึ่งกลางตัววัตถุ Entities พอดี บนเส้นส่วนโค้ง Arc วงกลม Circle เส้นตรง Line เส้นต่อแบบต่อเนื่อง Polyline เส้นช่วย การสร้างแบบ Ray การระบาย Plane และพื้นผิวของสามมิติ แต่ถ้าตัววัตถุ Entities มีความหนา การใช้ Endpoint Snap จะอยู่ที่ปลายขอบของวัตถุ Entities

การกำหนดค่าการใช้ Endpoint Snapสามารถเลือกทำได้หลายวิธีคือ

- เลือก Setting > Entity Snap > Endpoint Snap
- บน Tool bar ของ Entity Snap และคลิกกำหนด Endpoint Snap ( 🔪 )
- พิมพ์ Endpoint และกด Enter

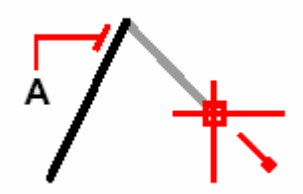

การกระ โคคในตำแหน่งจุคปลาย ด้วยการเลือกที่ใกล้ๆปลายของตัววัตถุ Entities (A)

<u>เครื่องมือสำหรับ Midpoint Snap</u>

การใช้เครื่องมือ Midpoint Snap เป็นลักษณะการกระโคคไปในตำแหน่งที่ปลายตัววัตถุ Entities พอดี บนเส้นส่วนโค้ง Arc วงกลม Circle เส้นตรง Line เส้นต่อแบบต่อเนื่อง Polyline เส้นช่วยการสร้าง แบบ Ray หรือการระบาย Plane แต่ถ้าตัววัตถุ Entities มีความหนา การใช้ Midpoint Snap จะอยู่ที่จุด กึ่งกลางขอบของวัตถุ Entities

การกำหนดค่าการใช้ Midpoint Snap สามารถเลือกทำได้ในหนึ่งวิธีคือ

- เลือก Setting > Entity Snap > Midpoint Snap
- บน Tool bar ของ Entity Snap และคลิกกำหนด Midpoint Snap (🤼)
- พิมพ์ Midpoint และกด Enter

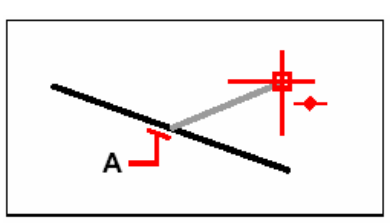

การกระ โคคในตำแหน่งจุดกึ่งกลาง ด้วยการเลือกที่ใกล้ๆกึ่งกลางของตัววัตถุ Entities (A)

# <u>เครื่องมือสำหรับ Center Snap</u>

การใช้เครื่องมือ Center Snap เป็นลักษณะการกระโดดไปในตำแหน่งที่จุดศูนย์กลางตัววัตถุ Entities พอดี บนเส้นส่วนโค้ง Arc วงกลม Circle เส้นตรง Line รูปหลายเหลี่ยม Polygon วงรี Ellipse หรือเส้นส่วนโค้งวงรี Ellipse arc ที่จับโดนพอดีของวัตถุ Entities ที่เลือก

การกำหนดค่าการใช้ Center Snap สามารถเลือกทำได้ในหนึ่งวิธีคือ

- เลือก Setting > Entity Snap > Center Snap
- บน Tool bar ของ Entity Snap และคลิกกำหนด Center Snap (🕑)
- พิมพ์ Center และกด Enter

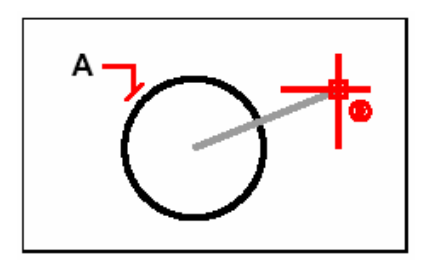

การกระ โคคในตำแหน่งจุคศูนย์กลาง ด้วยการเลือกที่ตำแหน่งตัววัตถุ Entities (A)

# <u>เครื่องมือสำหรับ Perpendicular Snap</u>

การใช้เครื่องมือ Perpendicular Snap เป็นลักษณะการกระโดดไปในตำแหน่งที่จุดตั้งฉากของตัว วัตถุ Entities พอดี บนเส้นส่วนโค้ง Arc วงกลม Circle เส้นตรง Line เส้นต่อแบบต่อเนื่อง Polyline เส้น ช่วยการสร้างแบบ Ray การระบาย Plane หรือเส้นช่วยการสร้างแบบ Infinite line ที่เป็นแนวตั้งฉากกับวัตถุ Entities หรือการอ้างอิงในแนวสมมุติของวัตถุ Entities

การกำหนดค่าการใช้ Perpendicular Snap สามารถเลือกทำได้ในหนึ่งวิธีคือ

- เลือก Setting > Entity Snap > Perpendicular Snap
- บน Tool bar ของ Entity Snap และคลิกกำหนด Perpendicular Snap ( 🗘 )
- พิมพ์ Perpendicular และกด Enter

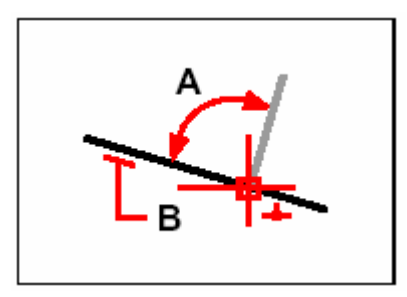

ตำแหน่งมุมตั้งฉาก (A) กับวัตถุ Entities (B) ของตำแหน่งที่เลือก

<u>เครื่องมือสำหรับ Tangent Snap</u>

การใช้เครื่องมือ Tangent Snap เป็นลักษณะการกระโคดไปในตำแหน่งที่จุดสัมผัสส่วนโค้งของตัว วัตถุ Entities พอดี บนเส้นส่วนโค้ง Arc หรือวงกลม Circle เมื่อมีการเชื่อมต่อถึงตำแหน่งจุดที่ผ่านมา ใน รูปแบบของเส้นตรง Line สัมผัสกันของวัตถุ Entities ดังกล่าว

การกำหนดค่าการใช้ Tangent Snap

สามารถเลือกทำได้ในหนึ่งวิธีคือ

- เลือก Setting > Entity Snap > Tangent Snap
- บน Tool bar ของ Entity Snap และคลิกกำหนด Tangent Snap (🏷)
- พิมพ์ Tangent และกด Enter

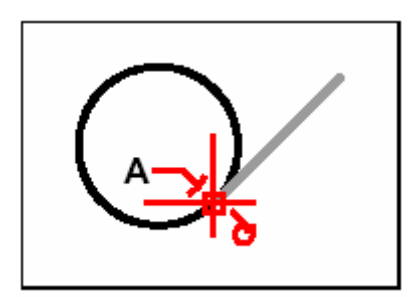

การกระ โคคในตำแหน่งจุดสัมผัสส่วน โค้ง ด้วยการเลือกที่ตำแหน่งตัววัตถุ Entities (A)

# <u>เครื่องมือสำหรับ Quadrant Snap</u>

การใช้เครื่องมือ Quadrant Snap เป็นลักษณะการกระโคคไปในตำแหน่งที่จุดจตุภาควงกลมของตัว วัตถุ Entities พอดี บนเส้นส่วนโค้ง Arc วงกลม Circle วงรี Ellipse หรือเส้นส่วนโค้งวงรี Ellipse arc

การกำหนดค่าการใช้ Quadrant Snap สามารถเลือกทำได้ในหนึ่งวิธีคือ

- เลือก Setting > Entity Snap > Quadrant Snap
- บน Tool bar ของ Entity Snap และคลิกกำหนด Quadrant Snap (〇)
- พิมพ์ Quadrant และกด Enter

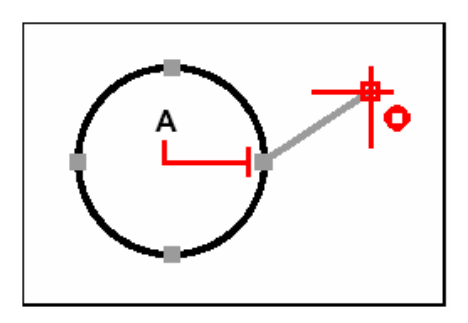

การกระ โคคในตำแหน่งจุดจตุภาควงกลม ด้วยการเลือกที่ตำแหน่งจตุภาควงกลมของวัตถุ Entities (A)

# <u>เครื่องมือสำหรับ Insertion Snap</u>

การใช้เครื่องมือ Insertion Snap เป็นลักษณะการกระโคคไปในตำแหน่งที่จุดนำเข้าของตัววัตถุ Entities พอดี บน Attribute, Block หรือวัตถุที่เป็นข้อความ Text

การกำหนดค่าการใช้ Insertion Snap

สามารถเลือกทำได้ในหนึ่งวิธีคือ

- เลือก Setting > Entity Snap > Insertion Snap
- บน Tool bar ของ Entity Snap และคลิกกำหนด Insertion Snap (ロ)
- พิมพ์ Insertion และกด Enter

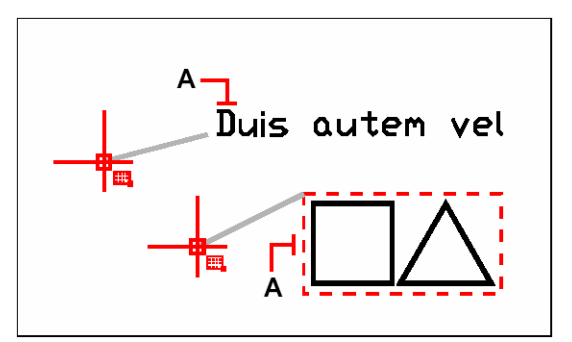

การกระ โคคในตำแหน่งจุดนำเข้า ด้วยการเลือกที่ตำแหน่งใดก็ได้บนตัววัตถุ Entities (A)

# <u>เครื่องมือสำหรับ Point Snap</u>

การใช้เครื่องมือ Point Snap เป็นลักษณะการกระโคคไปในตำแหน่งที่จุดอ้างอิงของตัววัตถุ Entities

การกำหนดค่าการใช้ Point Snap สามารถเลือกทำได้ในหนึ่งวิธีคือ

- เลือก Setting > Entity Snap > Point Snap
- บน Tool bar ของ Entity Snap และคลิกกำหนด Point Snap (�)
- พิมพ์ Node และกด Enter

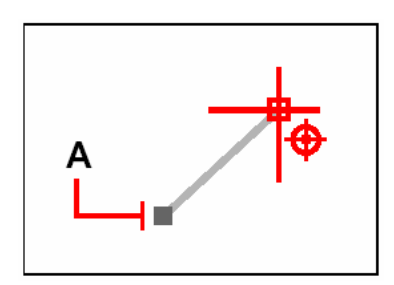

การกระ โคคในตำแหน่งจุดอ้างอิง ด้วยการเลือกที่ตำแหน่งตัววัตถุ Entities (A)

<u>เครื่องมือสำหรับ Intersection Snap</u>

การใช้เครื่องมือ Intersection Snap เป็นลักษณะการกระโคคไปในตำแหน่งที่จุดตัดที่เกิดขึ้นจริงๆ ในสามมิติของตัววัตถุ Entities ที่วางปนอยู่รวมกัน บนเส้นส่วนโค้ง Arc วงกลม Circle เส้นตรง Line จุด อ้าอิง Point เส้นต่อแบบต่อเนื่อง Polyline เส้นช่วยการสร้างแบบ Ray หรือเส้นช่วยการสร้างแบบ Infinite line โดยลักษณะการใช้งานค้องเลือกไปโดนที่ตำแหน่งจุดตัดกันบนตัววัตถุ Entities ที่ตัดผ่านกัน ถึงจะรู้ ตำแหน่งนั้น และยังสามารถใช้หาตำแหน่งจุดมุมของงานสามมิติ และจุดมุมของตัววัตถุ Entitiesที่มีความหนา

การกำหนดค่าการใช้ Intersection Snap สามารถเลือกทำได้ในหนึ่งวิธีคือ

- เลือก Setting > Entity Snap > Intersection Snap
- บน Tool bar ของ Entity Snap และคลิกกำหนด Intersection Snap(\*)
- พิมพ์ Intersection และกด Enter

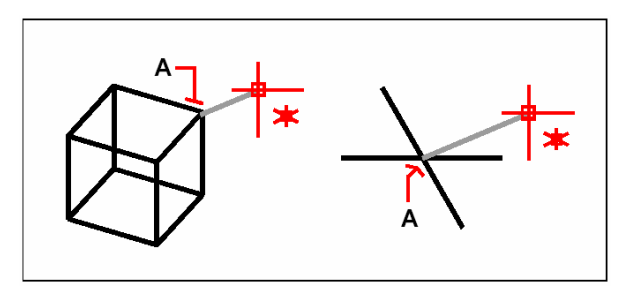

การกระ โคคในตำแหน่งจุคตัค ด้วยการเลือกที่ตำแหน่งจุคตัคบนตัววัตถุ Entities (A)

<u>เครื่องมือสำหรับ Apparent Intersection Snap</u>

การใช้เครื่องมือ Apparent Intersection Snap เป็นลักษณะการกระโคคไปยังจุดตัวของวัตถุ สอง ชิ้นที่มีแนวตัค กัน ในมุมมอง ปัจจุบัน ซึ่งจริง ๆ แล้ว ไม่ได้สัมผัสหรือ ตัดกันเลย

การกำหนดค่าการใช้ Apparent Intersection Snap สามารถเลือกทำได้ในหนึ่งวิธีคือ

- เลือก Setting > Entity Snap > Apparent Intersection Snap
- บน Tool bar ของ Entity Snap และคลิกกำหนด Apparent Intersection Snap ( >> )
- พิมพ์ *apparent* และกด Enter

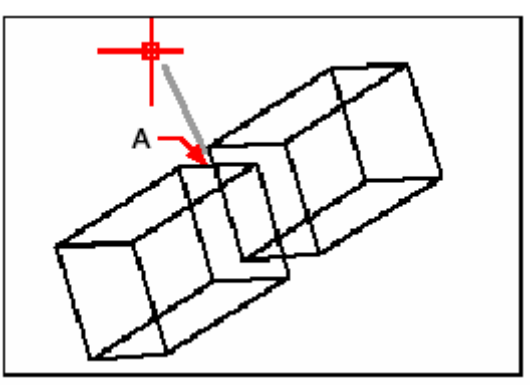

เพื่อกระ โคค ไปยังจุคตัด ให้เลือกที่ตำแหน่ง (A).

ตัวอย่างการใช้ apparent intersection point

1 พิมพ์กำสั่ง line.

2 พิมพ์ app แล้วกด Enter.

3 เลือก ไปยังจุดตัดซึ่งจะมีรูปแสดงขึ้นมา

้เส้นที่เกิดขึ้น มิได้เกิดในระนาบมุมมองนั้นแต่จะเกิดใน UCS ที่ใช้อยู่ในขณะนั้น ๆ

# การใช้คำสั่ง Quick Snap

ปกติการเข้าหาตำแหน่งของตัววัตถุ Entities ต่างๆ จะเป็นไปตามลักษณะเป้าหมาย และการเลือกใน จุดที่เป็นไปได้ในเงื่อนไข Entity Snap แต่การใช้กำสั่ง Quick Snap ก็เพื่อที่จะมุ่งเน้นที่ต้องการเข้าไปแก้ไข กับตัววัตถุ Entitiesในปัจจุบันที่ต้องการเท่านั้น ดังนั้น การใช้งาน Entity Snap ที่เคยใช้นั้นจะหยุดพัก ชั่วคราวก่อน เพื่อให้ Entity Snap ตัวปัจจุบันได้ใช้งานก่อน หรืออีกนัยคือ ต้องการใช้ Entity Snap ที่ไม่ได้ กำหนดไว้ หรือต้องการเฉพาะตัวใดตัวหนึ่งเท่านั้น

การกำหนดค่าการใช้ Quick Snap

• พิมพ์ Quick และกด Enter

## การปลดสถานะ Clear Entity Snap

การปลดสถานะ Clear Entity Snap ต่างๆ สามารถกำหนดการปิดได้ทั้งหมด ด้วยวิธีต่างๆ ได้หลาย อย่าง เช่น เมนู, เครื่องมือ, กำสั่ง หรือทาง Dialog box ของ Drawing Settings

การกำหนดค่าการปลดสถานะ Clear Entity Snap สามารถเลือกทำได้ในหนึ่งวิธีคือ

- เลือก Setting > Entity Snap > Clear Entity Snap
- บน Tool bar ของ Entity Snap และคลิกกำหนด Clear Entity Snap ( 🛪 )
- พิมพ์ None และกด Enter

## การใช้งาน Fly-over snapping

Fly-over snapping คือสิ่งที่ช่วยแสดงให้เห็นถึงการสร้าง และการใช้ Entity Snap ต่างๆ ได้ อย่างมีประสิทธิภาพสูงที่สุด ดังนั้น เมื่อใดที่มีการกำหนด Option ของ Fly-over snapping ตัว CADไท จะแสดงสีของตัวทำงาน Maker ที่เข้ากับ Entity Snap ในตำแหน่งนั้นๆ ทันที ตามการเคลื่อนที่ของเส้นพิกัด ตัด Crosshairs บน Drawing ซึ่งสามารถเห็นความแตกต่างของ Entity Snaps ได้ดังนี้

| Fly-over snap markers |                            |  |  |
|-----------------------|----------------------------|--|--|
| Marker                | Entity snap                |  |  |
|                       | Endpoint Snap              |  |  |
| X                     | Nearest Snap               |  |  |
| Δ                     | Midpoint Snap              |  |  |
| 0                     | Center Snap                |  |  |
| <u>ه</u>              | Perpendicular Snap         |  |  |
| σ                     | Tangent Snap               |  |  |
| ٥                     | Quadrant Snap              |  |  |
| 5                     | Insertion Snap             |  |  |
| $\boxtimes$           | Point Snap                 |  |  |
| X                     | Intersection Snap          |  |  |
|                       | Apparent Intersection Snap |  |  |

เมื่อใดที่ Fly-over snapping ถูกเปิดสถานะการใช้งาน และด้องการเลือก Entity Snap ตัวต่างๆ ที่กำหนดไว้แล้ว ก็เพียงกด TAB เพื่อวนการเลือก Entity Snap กับตำแหน่งบนตัววัตถุ Entities ได้เลยโดย จะมีสัญลักษณ์ตัว Entity Snap ปรากฏขึ้นมาแสดงสถานะ

ตัวอย่าง : สมุมติถ้ากำหนด Entity Snap ที่เป็น Endpoint และMidpoint และกรอบ Aperture box ในสถานะเปิด ON กระนั้นถ้ากดปุ่ม TAB มันวนสถานะการเข้าจับตัววัตถุ Entities ถ้าเป็น เส้นตรง Line ที่ตำแหน่งปลาย และกึ่งกลางเส้น

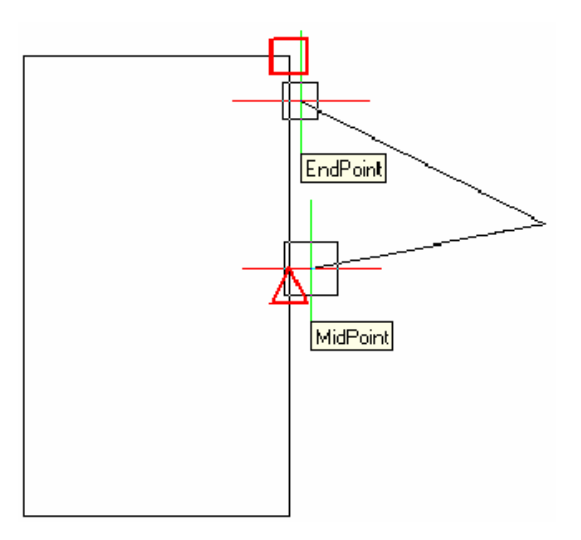

วิธีการกำหนด Fly-over snapping มีดังนี้

1.เลือก Settings > Entity Snap > Entity Snap Settings โดยสังเกตว่า Dialog box ของ Drawing Settings ที่เปิดขึ้นมานั้นจะกระทำกับ Tab ของ Coordinate Input ทันที

เลือก Settings > Entity Snap > Entity Snap Settings โดยสังเกตว่า Dialog box ของ
Drawing Settings ที่เปิดขึ้นมานั้นจะกระทำกับ Tab ของ Coordinate Input ทันที

3. คลิกที่ปุ่ม Fly-over ตัว Dialog box ของ Options จะแสดงขึ้นพร้อมกระทำกับ Tab ของ Snapping

- 4. เปิดสถานะ Enable Fly-over Snapping
- 5. กำหนดสี ขนาด และความหนาของตัวจับ Maker
- 6. คลิกปุ่ม OK เพื่อปิคตัว Dialog box ของ Options
- 7. คลิกปุ่ม OK เพื่อปิคตัว Dialog box ของ Drawing Settings

สำหรับการกำหนดค่า Fly-over บนตัว Dialog box ของ Options สามารถทำได้อีกทางหนึ่ง คือ เลือก Tool > Options และเลือก Tab ของ Snapping และกำหนดตัว Fly-over

## การบันทึก( Save) Drawing

การ Save Drawing สามารถวิธีการทำได้ดังนี้

- เถือก File > Save
- บน Tool bar ของ Standard คลิก Save (📕)
- พิมพ์ Save และกด Enter

เกร็ดความรู้: : เมื่อใดที่ Save Drawing ครั้งแรก โปรแกรมจะแสดง Dialog box ของ Save Drawing File As เพื่อให้เลือก Directory และให้พิมพ์ชื่อของ Drawing ทุกครั้งของการ Save ครั้งแรก แต่ถ้าการ Save Drawing ครั้งถัดไปต้องการให้ชื่อแตกต่างๆ กัน ให้เลือก File > Save As และพิมพ์ชื่อใหม่